\*\*To access your Staff Health Screening Form you need to go through a Parent Portal Account which is separate from your FACTS SIS Login.

Please open an internet browser and go to <u>https://factsmgt.com</u> and select Parent Log in, then select FACTS Family Portal

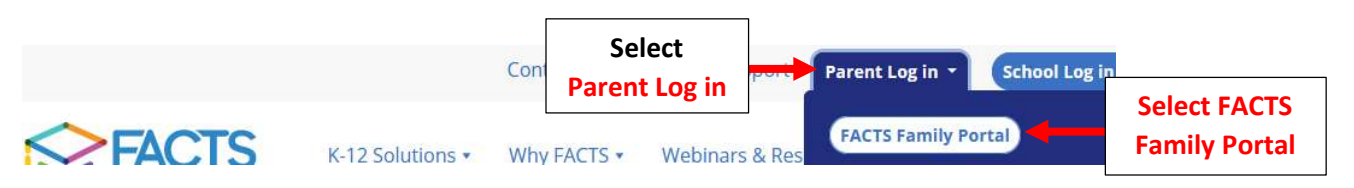

Type School's District Code \*Use your Current FACTS SIS User Name and Password\* Select Staff and Login

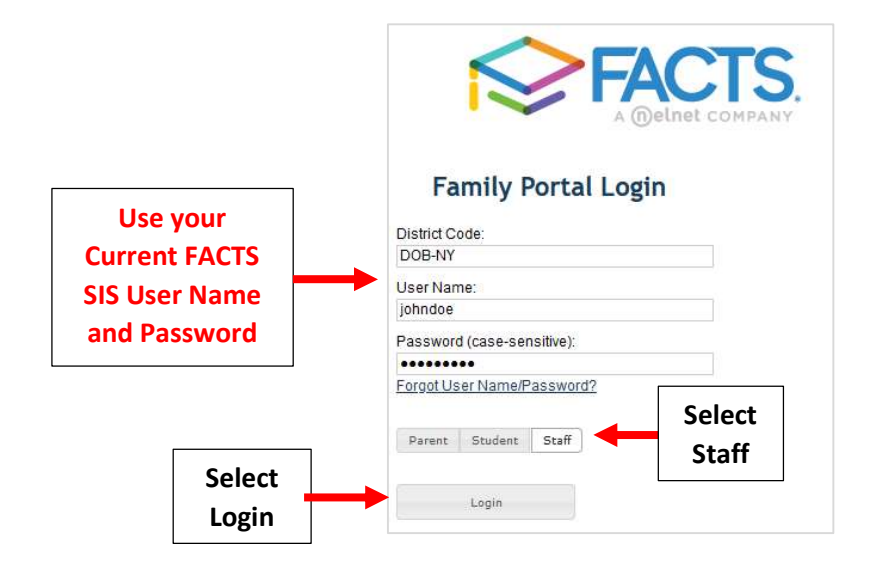

## Select Web Forms then COVID Response Form - Staff

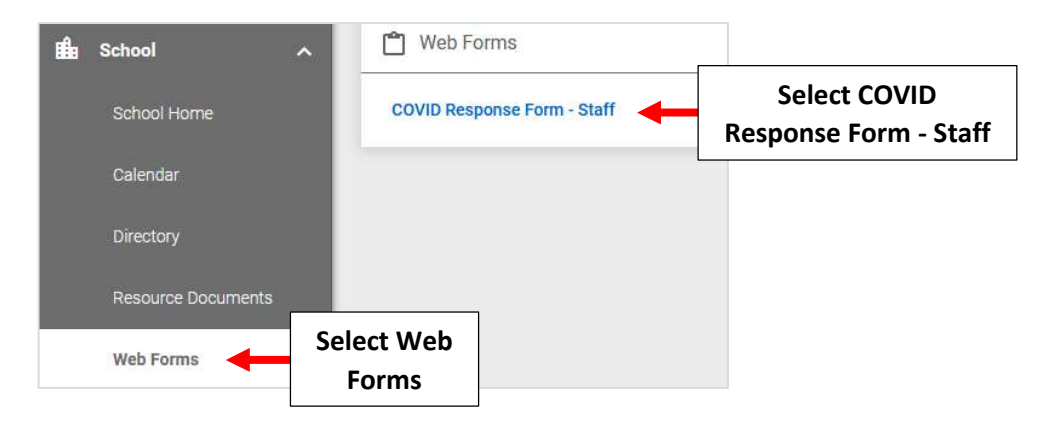

Complete Form and Select Save to Submit

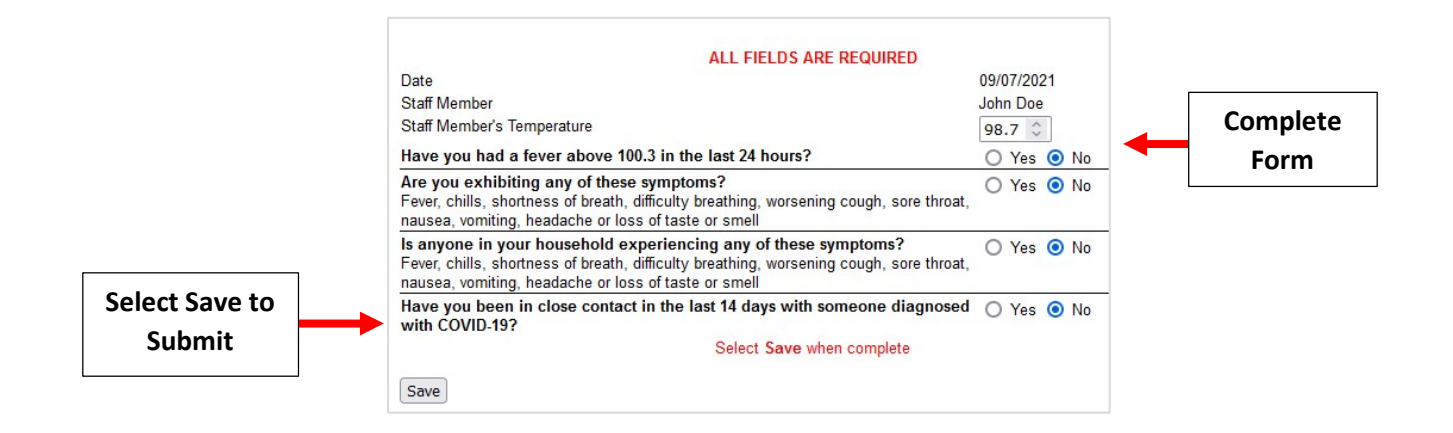